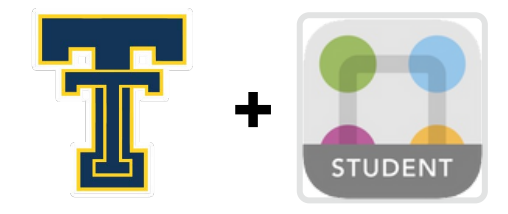

My Account

My Account

A Notifications

Preferences

💿 Sign Out

Active Sessions

오그 Schools

ନ୍ଦୁର୍ବ Groups

0

Accoun

í

Abour

Ø

Help

## **Quick-Start Guide**

StudentSquare is a safe and secure tool for communication between educators and students in grades 6–12. Here's how to get started.

## **INSTALL THE APP ON YOUR MOBILE DEVICE AND LOG IN** Verify your account by clicking on Tap the "Sign in with Google" the ">" to the right of your email Download the iPhone or button and login with your school Z Android mobile app. email address. address. Student StudentSquare Student Name TRENTON HIGH SCHOOL Trenton, MI 🖂 Email Continue @student.trentonscho ols.com Unverified G Sign in with Google Check your school email for C Phone a verification code and enter You will now see both (313) -80,00 it here. Click "Confirm". your email and phone Unverified 5 Then follow the same steps number are "Verified". to verify your phone Now click "Yes, This is **LEARN HOW IT WORKS** number. Me". Coaches, club leaders, and teachers share updates. **Student Name** Verify Email Email Verification TRENTON HIGH SCHOOL Trenton, MI We've sent a verification code to @student.trentonschools.c 🗖 Email om. Please enter the code below and @student.trentonscho tap Confirm to verify this email ols.com address. ✓ Verified Enter verification code Phone (313) -8000 **Resend Code** ✓ Verified Confirm ✓ Yes, This is Me You receive info, respond, and get automated reminders. × This is Not Me Everyone has easy access to all interactions in one place. **CHOOSE YOUR NOTIFICATION PREFERENCES NO SMARTPHONE?** Tap the ' $\equiv$ ' icon at the top-left Select how and when you Sign in to StudentSquare on corner. Then tap 'Account' and w w w would prefer to be notified. the web using the "Sign in 'Notifications.' with Google" button and your student email address. mystudentsquare.com/signin Notifications 2:02 al 🕆 🗖 School Alerts Alerts/reminders & student notices Hello Welcome to StudentSquare Student Name

General Announcements & Messages

Email Notifications

Text Notifications

App Notifications

Instant

| mail or Cell Phone Number |             |
|---------------------------|-------------|
| assword                   |             |
| t password                |             |
| et password               |             |
| Sig                       | gn In       |
| Sig                       | gn In<br>or |